# SONICWALL®

# SonicWall<sup>®</sup> SMA 100 Cloud **Management and Reporting**

#### **Getting Started Guide**

#### November 2020

This document describes how to get started with the a cloud instance of SonicWall<sup>®</sup> Secure Mobile Access (SMA) 100. The features supported by this release include single sign-on from the Capture Security Center, a Dashboard for monitoring status and views for Alerts, Threats, WAF Threats, and Access. You can also monitor our device registration and active devices.

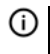

() | IMPORTANT: SMA Cloud Management and Reporting is supported for SMA 100 series beginning with version 10.2.0.1

#### **Topics:**

- Preparing Accounts and Tenants
- Configuring the SMA Appliance
- Monitoring
- Logging Out
- SonicWall Support

# **Preparing Accounts and Tenants**

Before setting up SMA, you need to access MySonicWall to register your appliance, activate your license, and crating tenants.

1 Navigate to Capture Security Center.

2 Log in with your MySonicWall credentials.

| SONICWALL                   | CAPTURE SEC   | CURITY CENTER  |                    |           | (i) <b>PK</b>              |
|-----------------------------|---------------|----------------|--------------------|-----------|----------------------------|
| 🛕 tenant-1 🔫                |               |                |                    |           |                            |
| SERVICES                    |               |                |                    |           |                            |
|                             |               | è              | (0)                |           |                            |
|                             |               | MySonicWall    | Risk Meters        |           |                            |
| PRODUCTS                    |               |                |                    |           |                            |
|                             | ((-))         | 4              | æ                  | æ         |                            |
| Network Security<br>Manager | Wireless      | Capture Client | Cloud App Security | Shadow IT | Hosted Email<br>Security   |
| ۲                           | Secure Mobile |                |                    |           |                            |
| Cloud Edge                  | Access        |                | <b>A</b>           |           | Activate V<br>So to Series |

3 Click on the **MySonicWall** tile.

| <ul> <li>MySonicital</li> <li>X C Privacy em</li> </ul> | ror 🛛 🗴   🥌 Download Center                                | ×   +                             |                                                       |                          |                                                |                                                    |
|---------------------------------------------------------|------------------------------------------------------------|-----------------------------------|-------------------------------------------------------|--------------------------|------------------------------------------------|----------------------------------------------------|
|                                                         | ■ E MySonicWall                                            |                                   | Ť                                                     | Classic mode             | Sale Your Experiment                           |                                                    |
| My Workspace <sup>BETA</sup>                            | Search Tenant                                              | Q All Tenants                     |                                                       |                          |                                                | View all as List Create Tenant                     |
| My Workspace     Tenant Products     Register Products  | Sonicwall Products 🛛 🚑 🗄                                   | tenent-1                          | tenant-2                                              | 5.1                      |                                                |                                                    |
| - User Groups                                           |                                                            |                                   |                                                       |                          |                                                |                                                    |
| Product Management                                      | Cloud Users 0<br>Licence Status 0<br>Downloads Available 2 | Cloud Users<br>Licence Status 👘 🌔 | 0 Cloud Users<br>0 0 Licence Status<br>8 Downloads Av | 0<br>0 0 0<br>rollable 2 |                                                |                                                    |
| UTILITIES                                               | View Details >                                             |                                   |                                                       |                          |                                                |                                                    |
| <ul><li>Reports</li><li>Tools</li></ul>                 | Register products                                          |                                   | Licensing status<br>Expiring Scon                     |                          | B Downloa<br>SMA 400<br>8 Maintenan<br>SMA 410 | ds Available<br>:e Release                         |
| Resources & Support                                     |                                                            | ×                                 |                                                       | View all >               | 6 Maintenani                                   | View all >                                         |
| 아 Settings                                              | Tenant Products                                            |                                   | II User management                                    |                          | Support 0                                      | Cases                                              |
| @SonicWall version:15.5                                 |                                                            |                                   |                                                       |                          | Repo                                           | rt Issues Downloads Support Legal Privacy Feedback |
| 2] Start 🙆 🧾 🔯 💿                                        |                                                            |                                   |                                                       |                          |                                                | ▲ (1) 😇 🔂 11:14 AM                                 |

4 Navigate to **Resources & Support > My Groups**.

| My Groups x ⊂ Privacy em            | or X Coverload Center | ×   +                               |                |                                        |                               | a ★ ⊖ 0                |
|-------------------------------------|-----------------------|-------------------------------------|----------------|----------------------------------------|-------------------------------|------------------------|
| SONIC <b>WALL</b>                   | ∃ MySonicWall         |                                     | Ť              |                                        | Classic mode 👩                | 8 9 X PK               |
| Product Management UTILITIES        | My Groups             | Support                             |                |                                        |                               |                        |
|                                     |                       | Tena                                | nts User Group | s Users                                |                               |                        |
| 🔎 Tools                             | φQ                    |                                     |                |                                        |                               | TE 🍖 🗭                 |
|                                     | # TENANT NAME 🕈       | USER GROUP                          | TOTAL PRODUCTS | OWN GROUP                              | DEFAULT GROUP                 |                        |
| 😻 Resources & Support               | 1 Sonicwall Products  | Sonicwall Users, tenant-1, tenant-2 | 3              | $\checkmark$                           | $\checkmark$                  |                        |
| <ul> <li>Download Center</li> </ul> | 2 tenant-1            | Sonicwall Users                     | 9              | ~                                      |                               |                        |
| - My Groups                         | 3 tenant-2            | Sonicwall Users                     | 2              | ~                                      |                               |                        |
| - Knowledge Portal                  |                       |                                     |                |                                        |                               |                        |
| - Support                           |                       |                                     |                |                                        |                               |                        |
| — My Training                       |                       |                                     |                |                                        |                               |                        |
| <ul> <li>Renewal Manager</li> </ul> |                       |                                     |                |                                        |                               |                        |
| - View NFR                          |                       |                                     |                |                                        |                               |                        |
| la Services                         | Total : 3 items       |                                     |                |                                        |                               |                        |
| ©Sonic/Wall version:15.5            |                       |                                     |                | Quick Register Report Issues Downloads | Security Center Demos Support | Legal Privacy Feedback |
| 17start 🙆 🔛 💽 💽                     |                       |                                     |                |                                        |                               | * ()) 🗐 🔂 11:34 AM     |

5 Create the tenants needed for your environment. Refer to the screen help if you need assistance.

| C ii mysonicwall.com/mur/u/                          | workspace/m/feature/products | *  : T       | •                     |                           |                                      | _            |            | a 🖈   |
|------------------------------------------------------|------------------------------|--------------|-----------------------|---------------------------|--------------------------------------|--------------|------------|-------|
| ONIC <b>WALL</b> '                                   | <≡ MySonicWall               |              |                       |                           |                                      |              |            | 2 7   |
| My Workspace <sup>BETA</sup>                         |                              |              |                       | total products<br>13      | UCENSE EXPIRY ALER                   | IS NEW       |            |       |
| My Workspace<br>Tenant Products<br>Register Products | \$ Q                         | 🕹 Upload CSV | 년 Download CSV Ø Re   | efresh 🖸 Multi Service Ac | tivation + 🏟 Customize Co            | umns Re      | gister pro | ducts |
|                                                      | FRIENDLY NAME                | SERIAL NO.   | TENANTS               | PRODUCT TYPE              | PRODUCT NAME                         | REGISTERE    | ACTION     | s     |
| Overview                                             | SMA500v_Hyperv_112           | 00401034D31  | 9 tenant-2            | SMA                       | SMB SSL VPN SRA Virtual<br>Appliance | Aug 22 20;   | ~ (        | . :   |
|                                                      | SMA500v_Azure                | 00401034D31  | Z tenant-1            | SMA                       | SMB SSL VPN SRA Virtual<br>Appliance | Aug 07 20;   | o-         | :     |
|                                                      | SMA_GMS_119                  | 00401035A58  | 6 Sonicwall Products  | GMS SOFTWARE              | GMS Software License                 | Apr 10 201   | 0-         | :     |
| ES                                                   | SMA_ANALYZER                 | 004010365DF  | 2 Sonicwall Products  | ANALYZER SOFTWARE         | SonicWall Analyzer Software          | Apr 09 201   | ~          | :     |
|                                                      | SMA410_158                   | 2CB8ED3388/  | 44 tenant-1           | SMA                       | SMA 410 North America                | Feb 28 201   | o- (       | . :   |
|                                                      | SMA 210 North America        | 2CB8ED33880  | 04 Sonicwall Products | SMA                       | SMA 210 North America                | Feb 28 201   | o- (       | . :   |
|                                                      | SMA210_154                   | 2CB8ED33880  | 08 tenant-1           | SMA                       | SMA 210 North America                | Feb 28 201   | ~ (        | . :   |
|                                                      | SMA500v_AWS_188              | 00401034D1F  | E tenant-2            | SMA                       | SMB SSL VPN SRA Virtual<br>Appliance | Feb 22 201   | o- (       | . :   |
|                                                      | SMA400_190                   | 18B16909314  | 8 tenant-1            | SMA                       | SMA 400 North America                | Sep 28 201   | ~          |       |
| Settings                                             | SMA200_180                   | 18B16909301  | C tenant-1            | SMA                       | SMA 200 North America                | Jan 28 201   | ~          | :     |
|                                                      | Service and a service and a  |              |                       |                           | SMB SSL VPN SRA Virtual              |              | -          |       |
| Wall version:15.5                                    |                              |              |                       |                           | Report Issues Down                   | oads Support | Legal Pi   | ivacy |
|                                                      |                              |              |                       |                           |                                      |              |            |       |

6 Navigate to My Workspace > Tenant Products.

7 Click on **Register Products** to register new SMA products under a specific tenant.

| MySonceal     X ⊂ P     C      ii mysonicwal.com/mut/Ai                                                 | wary error 🗴 📔 🥌 Download Center                               | ×   +                             |                    |                       |                                 |                        |
|----------------------------------------------------------------------------------------------------|----------------------------------------------------------------|-----------------------------------|--------------------|-----------------------|---------------------------------|------------------------|
| SONICWALL                                                                                               | <≡ MySonicWall                                                 |                                   | Classic mode       | Rate Your Experience  | e isone Dr RFE 🖸                | 8 9 ¥ PK               |
| My Workspace <sup>BETA</sup><br>— My Workspace<br>— Tenant Products<br>— Register Products              | Register Products                                              | 2<br>PRODUCT REGISTRATION DETAILS | 3<br>MANAGEMENT OF | TIONS                 |                                 |                        |
| User Groups     Overview     Prisduct Management                                                        | tenant-1<br>00401034D202 ✓<br>+ Register another serial number | KDCY-XBF8 🗸                       | SMA500_Hypery_111  | SMA                   |                                 |                        |
| UTILITIES                                                                                               | Abundar Alia                                                   |                                   | Good               |                       |                                 |                        |
| Resources & Support     Download Center     My Groups     Knowledge Portal      QSonicWall version:15.5 | Communicative testigate                                        | a 2027 for lowerings Bullion      | Carlor             | ore menegement speeds | Report Issues Downloads Support | Legal Privacy Feedback |
| 27start 🥝 🧾 💽 📀                                                                                         |                                                                |                                   |                    |                       |                                 | ± ()) ₩ 11:47 AM       |

- 8 Provide the information requested by the registration wizard:
  - Tenant name
  - Serial number
  - Authentication code for the SMA product
  - Friendly name for the SMA product
- 9 Verify that the appliance is registered under the right tenant.

| sonomi x m                           | Physicy error X Coverload Center                                                                                                    | <b>x</b>   <b>+</b> |                    |                          |                                      |                        | Q         | 1018<br>\$ |
|--------------------------------------|----------------------------------------------------------------------------------------------------|---------------------|--------------------|--------------------------|--------------------------------------|------------------------|-----------|------------|
|                                      | <⊟ MySonicWall                                                                                                    |                     |                    | Classic mode Rate W      | ine Capenience — Assoc On 1          | n 0 8                  | Q I       | Ŧ          |
| My Workspace <sup>NETA</sup>         | All tenants 🗸 🗸                                                                                                    |                     |                    | total products           | UCENSE DUPIRY ALLE<br>8              | rrs <mark>NEW</mark> 1 |           |            |
| Tenant Products<br>Register Products | ¢ Q                                                                                                    | 🕹 Upload CSV 🛃      | Download CSV 🖉 Ref | resh 🔹 Multi Service Act | tivation + 🏟 Customize Co            | lumns Regis            | ter produ | cts        |
|                                      | FRIENDLY NAME                                                                                                    | SERIAL NO.          | TENANTS            | PRODUCT TYPE             | PRODUCT NAME                         | REGISTERE A            | CTIONS    | _          |
|                                      | SMA500v_Hyperv_112                                                                                                    | 00401034D319        | tenant-2           | SMA                      | SMB SSL VPN SRA Virtual<br>Appliance | Aug 22 20: •           | • •       | :          |
|                                      | SMA500v_Azure                                                                                                    | 00401034D312        | tenant-1           | SMA                      | SMB SSL VPN SRA Virtual<br>Appliance | Aug 07 20; •           | -         | :          |
|                                      | SMA_GMS_119                                                                                                    | 00401035A586        | Soniowall Products | GMS SOFTWARE             | GMS Software License                 | Apr 10 201 •           | -         | :          |
| IES                                  | SMA_ANALYZER                                                                                                    | 004010365DF2        | Sonicwall Products | ANALYZER SOFTWARE        | SonicWall Analyzer Software          | Apr 09 201 •           | -         | :          |
|                                      | SMA500_Hyperv_111                                                                                                    | 00401034D202        | tenant-1           | SMA                      | SMB SSL VPN SRA Virtual<br>Appliance | Mar 12 201             | •         | 1          |
|                                      | SMA410_158                                                                                                    | 2CB8ED3388A4        | tenant-1           | SMA                      | SMA 410 North America                | Feb 28 201 •           | • •       | 1          |
|                                      | SMA 210 North America                                                                                                    | 2CB8ED338804        | Sonicwall Products | SMA                      | SMA 210 North America                | Feb 28 201 •           | - •       | :          |
|                                      | SMA210_154                                                                                                    | 2CB8ED338808        | trnant-1           | SMA                      | SMA 210 North America                | Feb 28 201 •           |           | :          |
|                                      | SMA500v_AWS_188                                                                                                    | 00401034D1FE        | tenant-2           | SMA                      | SMB SSL VPN SRA Virtual<br>Appliance | Feb 22 201 •           | • •       | :          |
|                                      | SMA400_190                                                                                                    | 188169093148        | trnant-1           | SMA                      | SMA 400 North America                | Sep 28 201 •           | - •       | :          |
|                                      | 1000 Contraction of the local Contraction of the local Contraction of t |                     |                    |                          |                                      |                        |           |            |
| :Wall version:15.5                   |                                                                                                    |                     |                    |                          | Report Issues Down                   | loads Support Le       | gal Priva | icy Fe     |
|                                      |                                                                                                    |                     |                    |                          |                                      |                        | ·         | - T        |

- 10 Click on the Activate service key for the serial number you want to enable.
- 11 Under Gateway Services, find CSC Management and Reporting and click on Activate and provide activation key.

 NOTE: A free trial for SMA Cloud Dashboard and Reporting is available, and you can click on Start Trial to activate it. A one-year subscription license is also available.

| NIC <b>WALL</b> | <≡ MySonicWall    |      |                                    |                 |                                |
|-----------------|-------------------|------|------------------------------------|-----------------|--------------------------------|
| My Workspace    |                   |      | 🥏 14                               | L PRODUCTS      | EXPIRY ALERTS NEW UPDATES A    |
| Tenant Products | \$ Q              | 🕹 Up |                                    |                 |                                |
| User Groups     | FRIENDLY NAME     | SERI | SMA 210                            |                 |                                |
|                 | SMA500_Hyperv_111 | 004  | Activation Key Activate            |                 |                                |
|                 | SMA410_158        | 2CB  | Active Services Inactive Services  | Product Details | Firmware                       |
|                 | SMA 210           | 2CB  | Search Services Q                  |                 |                                |
| 5               | SMA210_154        | 2CB  | GATEWAY SERVICES                   |                 |                                |
|                 | SMA500v_AWS_188   | 004  | Spike License                      |                 | ⊶Activate Trial                |
|                 | SMA400_190        | 188  | Capture Advanced Threat Protection |                 | ⊶Activate 署Buy ⊙Start<br>Trial |
|                 | SMA200_180        | 188  | CSC Management and Reporting       |                 | ⊶Activate 🗏 Buy 🕑 Start        |
|                 | SMA_500v_241      | 004  |                                    |                 | Trial                          |
|                 | SMA500v_ESX_238   | 004  | DESKTOP & SERVER SOFTWARE          |                 |                                |
| Settings        | SMA_500v_242      | 004  | Virtual Assist                     |                 | ⊶Activate ≒Buy ⊙Start<br>Trial |

- 12 Log into the appliance you updated.
- 13 Navigate to System > Status.
- 14 Verify that CSC Management and Reporting shows as Licensed.

| <b>e</b> A | mazor   🔨 Session   🦿 V | Virtual 🦿 Virt 🗙 🧲 Virtu   | al 🛛 🧲 Virtual 🖾 🗲 Virtual 👘 New Tab 👘 New Tab           | 🥌 Virtual   🥌 Virtual   🛃               | vSpheri 🛛 🕄           | MAC_0   +          |                     | ° <del></del>    | ٥        | ×   |
|------------|-------------------------|----------------------------|----------------------------------------------------------|-----------------------------------------|-----------------------|--------------------|---------------------|------------------|----------|-----|
| ~          | → C ▲ Not secure        | 10.5.106.111/spog/manag    | ement/system/status                                      |                                         |                       | Q \$               |                     | G                | Paused   | 0   |
| sc         | DNIC <b>WALL</b>        | Secure Mobile Access       |                                                          |                                         |                       | Classic            | mode                | © 0              | AD       | Í   |
| 0          | Overview                | Status                     |                                                          |                                         |                       |                    |                     |                  |          |     |
| ٠          | System                  | 4 Warning                  |                                                          |                                         |                       |                    |                     |                  |          |     |
|            | Status 🥥                | Specify an outbound SM     |                                                          |                                         |                       |                    |                     |                  |          | 1   |
|            | Licenses                | Enable Web Application:    |                                                          |                                         |                       |                    |                     |                  |          | - 1 |
|            | Time                    |                            |                                                          | 1                                       |                       |                    |                     |                  |          |     |
|            | Settings                | SYSTEM INFORMATION         |                                                          | LICENSES & REGISTRATION                 |                       |                    |                     |                  |          |     |
|            | Administration          | Model                      | SMA 500v for Hyper-V                                     | User License                            | 105 Users (0 in us    | e)                 |                     |                  |          |     |
|            | Certificates            | Serial Number              | 00401034D202                                             | Analyzer                                | Not Licensed          |                    |                     |                  |          |     |
|            | Monitoring              | Authentication Code        | KDCY-XBF8                                                | Web Application Firewall                | Not Licensed          |                    |                     |                  |          | . 1 |
|            | Diagnostics             | Firmware Version           | 10.2.0.1-18sv                                            | End Point Control                       | Licensed              |                    |                     |                  |          | . 1 |
|            | Restart                 | CPU (Utilization)          | Intel(R) Xeon(R) CPU E5-2680 v3 @ 2.50GHz × 4 cores (6%) | Geo IP & Botnet Filter                  | Not Licensed          |                    |                     |                  |          | . 1 |
|            | About                   | Total Memory               | 3.7 GB RAM (25%), 8GB Disk                               | Capture Advanced Threat Protection      | Not Licensed          |                    |                     |                  |          | - 1 |
|            |                         | System Time                | 2020/04/27 00:25:31                                      | CSC Management and Reporting            | Licensed              |                    |                     |                  |          |     |
| - A-       | Network                 | Up Time                    | 6 Days 03:29:14                                          |                                         |                       |                    |                     |                  |          |     |
|            |                         | Active Users               | 1 User(s)                                                | Your SonicWall appliance is registered. |                       |                    |                     |                  |          |     |
| 25         | Portals                 | Anonymous Sessions         | 0                                                        | Please check with SonicWall for informa | ation about new featu | ires and firmware  | upgrades fo         | r your app       | liance.  |     |
|            | Services                | LATEST ALERTS              | Show Log Messages                                        | NETWORK INTERFACES                      |                       |                    | onfigure N          | etwork S         | iettings |     |
|            | Device Management       | DATE/TIME USER             | MESSAGE                                                  | NAME IP AL                              | DDRESS                | PV6 ADDRESS        | LINK                | STATUS           |          |     |
|            |                         | 2020-04-27 00:24:55 System | No ID detected for registration, reboot may be required  | 🔽 X0 10.5.                              | 255.111               | fe80::215:5dff:fe9 | 7:20dE 1000<br>Dupl | 0 Mbps - I<br>ex | ull      |     |

The SMA tile on Capture Security Center also reflects the activated state (not grayed out).

# **Configuring the SMA Appliance**

The next step is to configure the SMA appliance for operation after all the MySonicWall configuration is complete.

#### To configure the SMA appliance:

- 1 Click the down arrow at the top of the MySonicWall page to return to the Capture Security Center portal.
- 2 Select the tenant and click on the **Secure Mobile Access** tile.

| SONIC                             | URITY CENTER   |                    |           | (i) <b>PK</b>            |
|-----------------------------------|----------------|--------------------|-----------|--------------------------|
| 🏔 Stability ▼                     |                |                    |           |                          |
| Q search for tenant / groups      |                |                    |           |                          |
| SONICWALL PRODUCTS                |                | ٥)                 |           |                          |
| Total Products : 8                | ySonicWall     | Risk Meters        |           |                          |
| STABILITY<br>Total Products : 100 |                |                    |           |                          |
| TENANT-1<br>Total Products : 10   | 9              | E                  | C         |                          |
| TENANT-2                          | Capture Client | Cloud App Security | Shadow IT | Hosted Email<br>Security |
| Total Products : 2                |                |                    |           |                          |
|                                   |                |                    |           |                          |
| Cloud Edge Access                 |                |                    |           |                          |
|                                   |                | 2                  |           | Activate W               |

3 Navigate to **Appliance > Registration**.

| REGISTRATION<br>5N rodotestablez<br>Benetick Beneticky |              |              |
|--------------------------------------------------------|--------------|--------------|
| Secret Key                                             | 8            |              |
| REGISTRATION STATUS                                    |              |              |
| NAME                                                   | SERIALNUMBER | STATUS       |
| SMA600v_ESK_238                                        |              | Collos       |
| SMA210_154                                             |              | Divise       |
| SMASDOV_Azure                                          |              | Deline       |
| SMA200_180                                             |              | DMIM.        |
| SM4400_190                                             |              | Dilim        |
| 5%4410,158                                             |              | Offine       |
| SNA_500v_242                                           |              | Office       |
| SMA_500v.241                                           |              | Registered   |
| SM4500_Hyperv_311                                      |              | Unregistered |

- 4 Select the appliance from the list that you want to update.
- 5 Click on Generate Secret Key.
- 6 Copy the Secret Key and keep it somewhere to paste into the SMA 100 appliance later.
- 7 Log into the SMA 100 appliance.
- 8 Navigate to **System > Administration**.

| Default Table Sc         | <b>9</b> 100        |  |
|--------------------------|---------------------|--|
| Streaming Update Interv  | 10                  |  |
| SNMP SETTINGS            |                     |  |
| Enable S                 | MP Disable 🐨        |  |
| System                   | me                  |  |
| System Co                | act                 |  |
| System Los               | ion                 |  |
| Asset No                 | ber .               |  |
| Download MIE             | iles                |  |
|                          | All MB files (zp)   |  |
|                          | SNWL-COMMON-MIB/MB  |  |
|                          | SNWL-SSLVPN-MIB.MIB |  |
| GMS SETTINGS             |                     |  |
| Enable GMS Manage        | ent O               |  |
| EXTERNAL FTP/TFTP SERVER |                     |  |
| FTP/TFTP S               | ver                 |  |
| FTP/TFTF                 | lort                |  |
| FTP/TFTP User            | me                  |  |
| FTP/TFTP Pass            | ord                 |  |
| CSC MANAGEMENT AND REPOR | ING                 |  |
|                          |                     |  |
| Enable CSC Repr          | ing 🔨               |  |

- 9 Scroll down to CSC MANAGEMENT AND REPORTING.
- 10 Click the switch to Enable CSC Reporting.
- 11 Paste the authentication key into the Authentication Key field.
- 12 Click Accept.
- 13 Return to the **Appliance > Registration** page on the SMA Cloud.
- 14 Verify that the registration status for the appliance you updated changed from **Registered** to **Online**.

Once the SMA 100 appliance is online, it is ready to send logging information to the SMA Cloud dashboard. The image below is an example of what you can see about the appliance when you navigate to **Appliance** > **Appliance** to see the device.

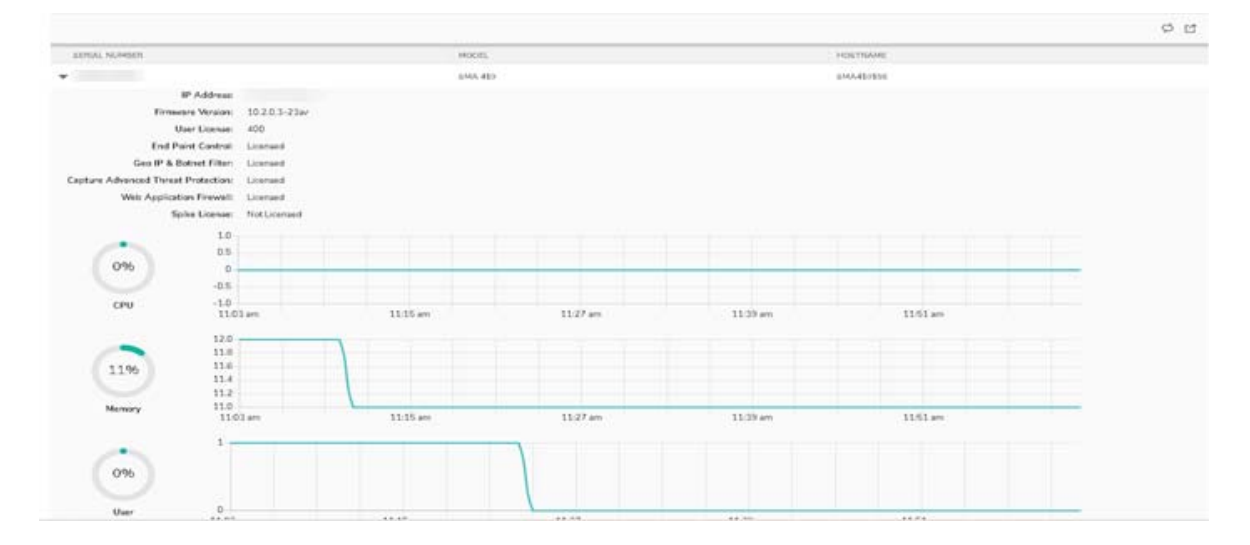

You can expand the appliance entry by clicking on the arrowhead by the appliance. You can see details about the appliance like IP address, firmware version and user licenses. You can also see whether the enhanced features have been licensed or not. In addition, system metrics such as CPU, memory, and users are tracked. This data is plotted on a graph so you can see the performance over time.

# Monitoring

SMA Cloud provides several ways to monitor the performance of your devices. These include:

- Dashboard
- Alert
- Analytic
- Other Monitoring Resources

### Dashboard

You can use the Dashboard (**Overview > Dashboard**) to monitor basic appliance operation. Across the top of the Dashboard you can see the number of Alters, threats, WAF Threats, Authentications, VPN Clients and Bookmarks.

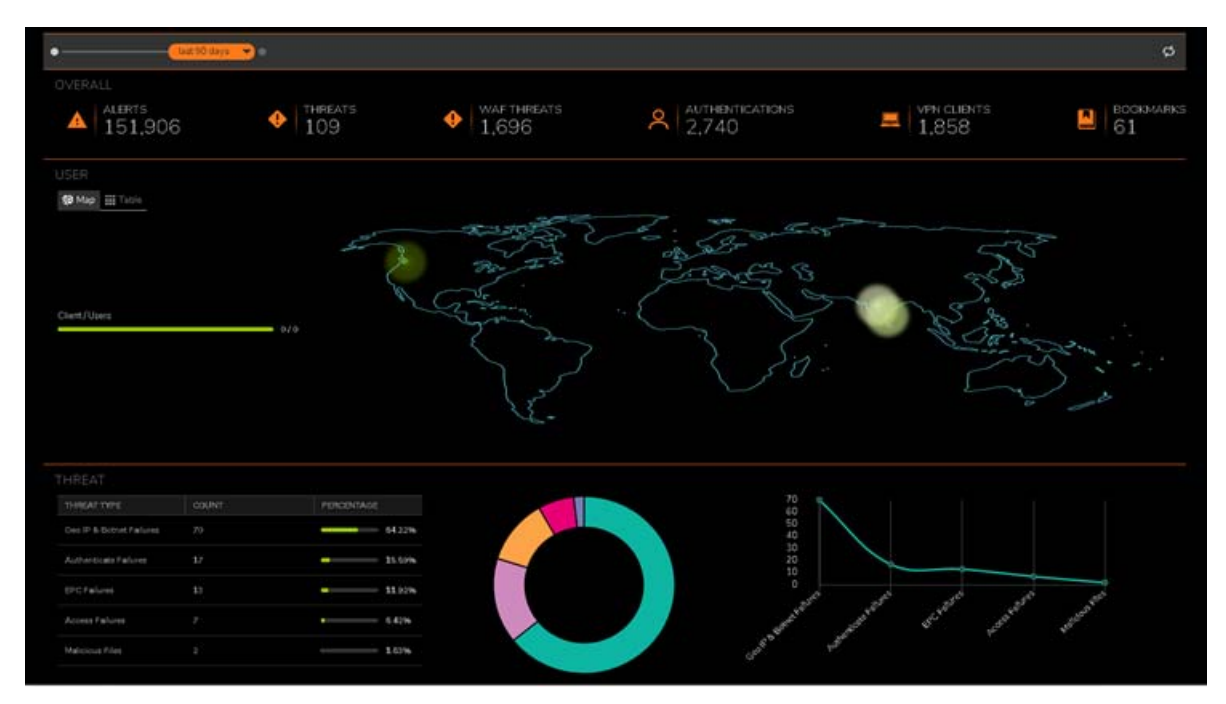

It also shows a graphical representation of where your users are distributed on the map and provides a summary of the threat information at the bottom.

On the Dashboard, you can toggle between the map view and a user table. Just click your preference under the **User** heading.

### Alert

You can use the Dashboard (**Overview > Alert**) to monitor the respective alerts for all the SMA appliances.

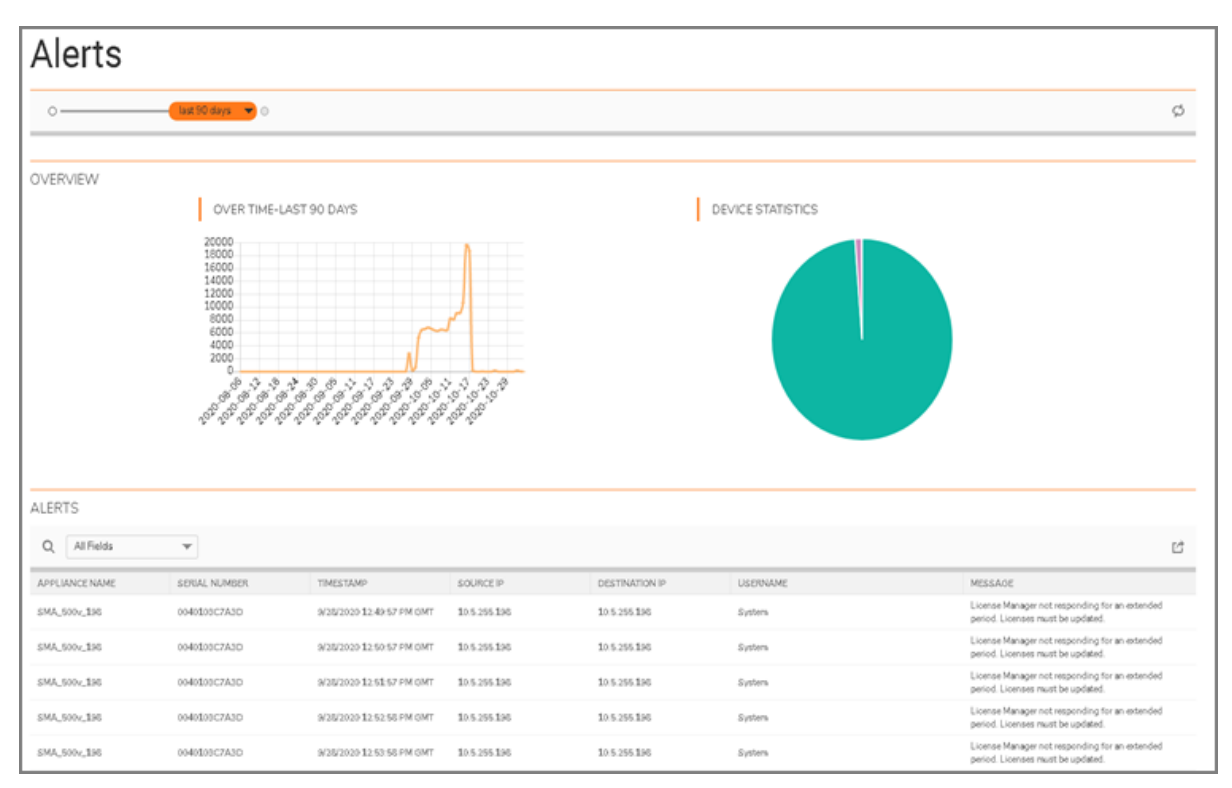

### Analytic

The Analytic commands offer several way to drill down on specific activities.

Navigate to **Analytic > Threat** to see an overview of the various threats. You can set the period for the charts by using the sliding bar at the top. Select one of the items in the Overview chart to see the detail in the lower half of the table.

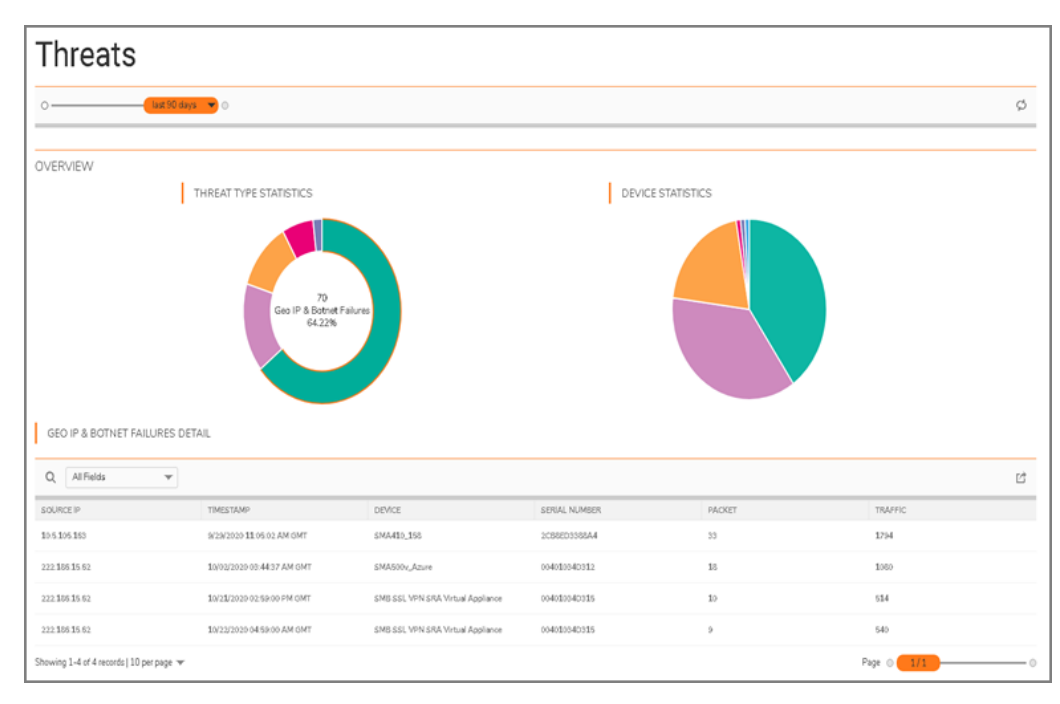

Navigate to **Analytic > Web Application Firewall** to see the WAF threat logging. You can set the period for the charts by using the sliding bar at the top, and you can filter to sort by select field names. Click the arrowhead to expand the entry and see more detail. Click it again to hide the extra data.

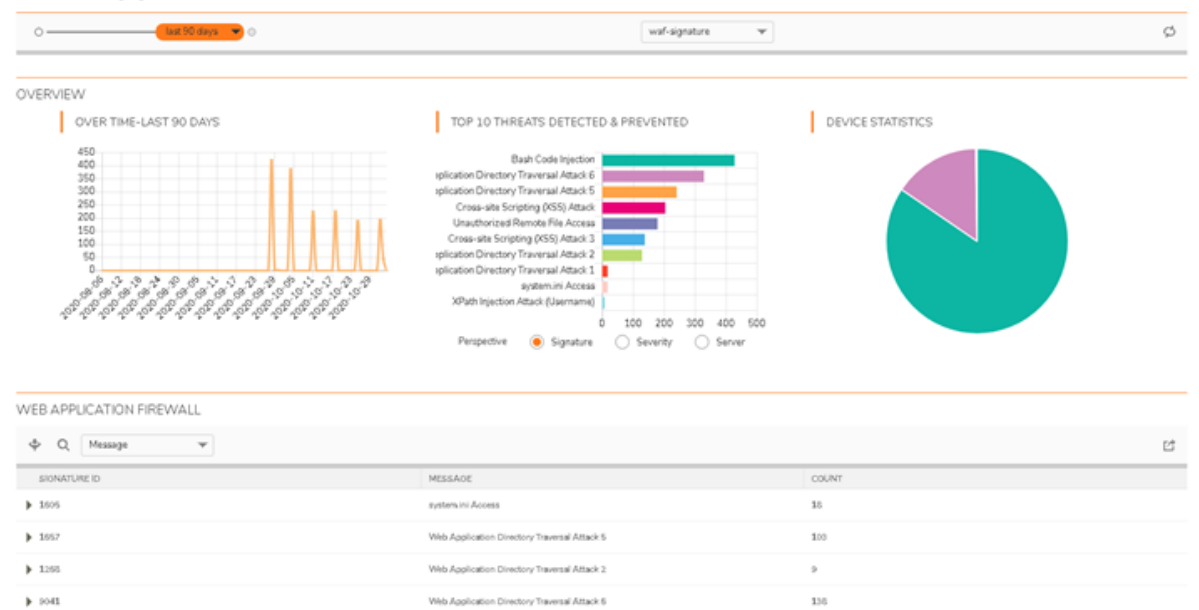

#### Web Application Firewall

Navigate to **Analytic > Activity** to see the activity for certain events. You can set the period for the charts by using the sliding bar at the top.

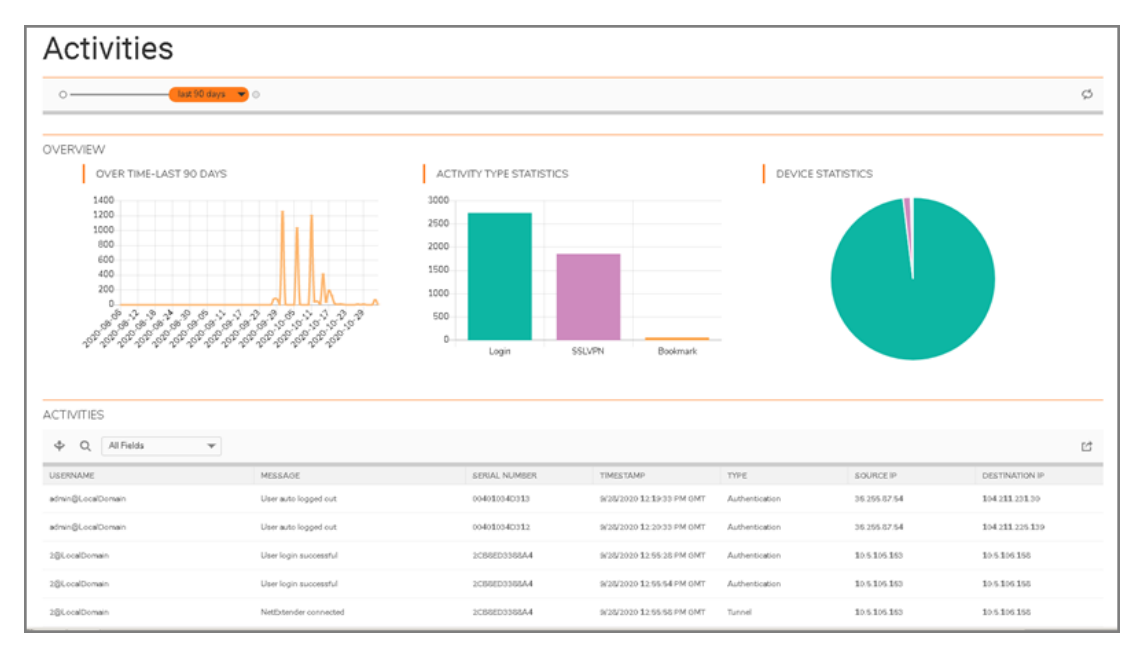

You can see details on the Activity page by clicking on option on the Dashboard page as well:

- Click on VPN Clients on the Dashboard to check VPN client logging.
- Click on **Bookmarks** on the Dashboard to check bookmarks.

### **Other Monitoring Resources**

Aside from the reporting and monitoring tools provided in SMA 100, you can use the dashboards on MySonicWall and Capture Security Center.

To access MySonicWall's Dashboard, click on the **MySonicWall** tile. When it first opens, MySonicWall defaults to the **Dashboard** on **My Workspace**. From here you can find a quick status of your various tenants and see summaries about products, licensing status and downloads. Select **View Details** on a tenant tile to see product details for that tenant. Click the **Help** icon in upper right corner to learn more about what MySonicWall has to offer.

By selecting **Risk Meters** on the Capture Security Center, you can see data that can help you assess the risk to your network security. Based on licensing and product information provided by MySonicWall, you can see what is working well and what areas may need attention. Click on **DEFCON** or **SHIELD LEVEL** to see the Risk Meters details. Click on the **Help** icon on the main Capture Security Center page to learn more about information on the Risk Meter.

# Logging Out

To log out of Cloud SMA and CSC:

- 1 Click the down arrow at the top of the Cloud SMA page to return to the Capture Security Center portal.
- 2 On the CSC page, click on the user initials in the top, right-hand corner.
- 3 Select Logout.

# SonicWall Support

Technical support is available to customers who have purchased SonicWall products with a valid maintenance contract.

The Support Portal provides self-help tools you can use to solve problems quickly and independently, 24 hours a day, 365 days a year. To access the Support Portal, go to https://www.sonicwall.com/support.

The Support Portal enables you to:

- View knowledge base articles and technical documentation
- View and participate in the Community forum discussions at https://community.sonicwall.com/technology-and-support
- View video tutorials
- Access MySonicWall
- Learn about SonicWall professional services
- Review SonicWall Support services and warranty information
- Register for training and certification
- Request technical support or customer service

To contact SonicWall Support, visit https://www.sonicwall.com/support/contact-support.

### **About This Document**

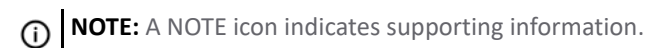

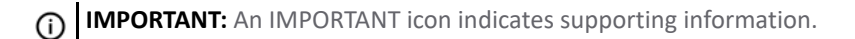

(i) **TIP:** A TIP icon indicates supporting information.

CAUTION: A CAUTION icon indicates potential damage to hardware or loss of data if instructions are not followed.

**WARNING:** A WARNING icon indicates a potential for property damage, personal injury, or death.

SMA Getting Started Guide Updated - November 2020 232-005399-00, Rev A

#### Copyright © 2020 SonicWall Inc. All rights reserved.

The information in this document is provided in connection with SonicWall Inc. and/or its affiliates' products. No license, express or implied, by estoppel or otherwise, to any intellectual property right is granted by this document or in connection with the sale of SonicWall products. EXCEPT AS SET FORTH IN THE TERMS AND CONDITIONS AS SPECIFIED IN THE LICENSE AGREEMENT FOR THIS PRODUCT, SONICWALL AND/OR ITS AFFILIATES ASSUME NO LIABILITY WHATSOEVER AND DISCLAIMS ANY EXPRESS, IMPLIED OR STATUTORY WARRANTY RELATING TO ITS PRODUCTS INCLUDING, BUT NOT LIMITED TO, THE IMPLIED WARRANTY OF MERCHANTABILITY, FITNESS FOR A PARTICULAR PURPOSE, OR NON-INFRINGEMENT. IN NO EVENT SHALL SONICWALL AND/OR ITS AFFILIATES BE LIABLE FOR ANY DIRECT, INDIRECT, CONSEQUENTIAL, PUNITIVE, SPECIAL OR INCIDENTAL DAMAGES (INCLUDING, WITHOUT LIMITATION, DAMAGES FOR LOSS OF PROFITS, BUSINESS INTERRUPTION OR LOSS OF INFORMATION) ARISING OUT OF THE USE OR INABILITY TO USE THIS DOCUMENT, EVEN IF SONICWALL AND/OR ITS AFFILIATES HAVE BEEN ADVISED OF THE POSSIBILITY OF SUCH DAMAGES. SonicWall and/or its affiliates make no representations or warranties with respect to the accuracy or completeness of the contents of this document and reserve the right to make changes to specifications and product descriptions at any time without notice. SonicWall Inc. and/or its affiliates do not make any commitment to update the information contained in this document.

For more information, visit https://www.sonicwall.com/legal.